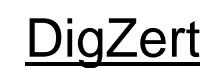

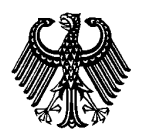

#### Digital signierte APS Zertifikate und Bescheinigungen

Stand: Dezember 2023

#### Inhalt

| Was ist ein DigZert                             | 1    |
|-------------------------------------------------|------|
| Herunterladen des DigZert                       | 3    |
| Überprüfung der digitalen Signatur des DigZerts | 5    |
| Überprüfung des Papierausdrucks des DigZerts    | 8    |
| FAQ                                             | . 10 |

### Was ist ein DigZert

Die Akademische Prüfstelle China stellt für Antragsteller, die ab dem 27. November 2023 ein für Deutschland geltendes Individualprüfverfahren erfolgreich abgeschlossen haben, ausschließlich ein digital signiertes Zertifikat mit QR-Code (DigZert) aus.

Ein DigZert ist eine APS Zertifikats-Datei, die durch eine digitale Signatur gesichert und validiert wird.

Verfügbar sind diese digitalen Versionen der APS Zertifikate für folgende APS Verfahren (Deutschland):

- China-Verfahren (inklusive Interview, TestAS, Befristete COVID-Bescheinigungen und Nachzertifizierung)
- Gaokao-Verfahren
- Dokumentenprüfverfahren
- Künstler-Verfahren

Das bis zum 27.11.2023 ausgestellte DigZert ohne QR-Code hat weiterhin Gültigkeit und kann wahlweise zur Online Bewerbung an deutschen Universitäten und Hochschulen verwendet werden.

Ein DigZert mit QR-Code kann ausgedruckt werden und in Papierform zur

Bewerbung an deutschen Universitäten und Hochschulen benutzt werden.

Bitte beachten Sie: Wenn Sie kein DigZert mit QR-Code haben, muss zur Beantragung Ihres Visums weiterhin die Papierversion des Zertifikats vorgelegt werden.

1

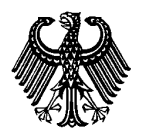

Digital signierte APS Zertifikate und Bescheinigungen

Stand: Dezember 2023

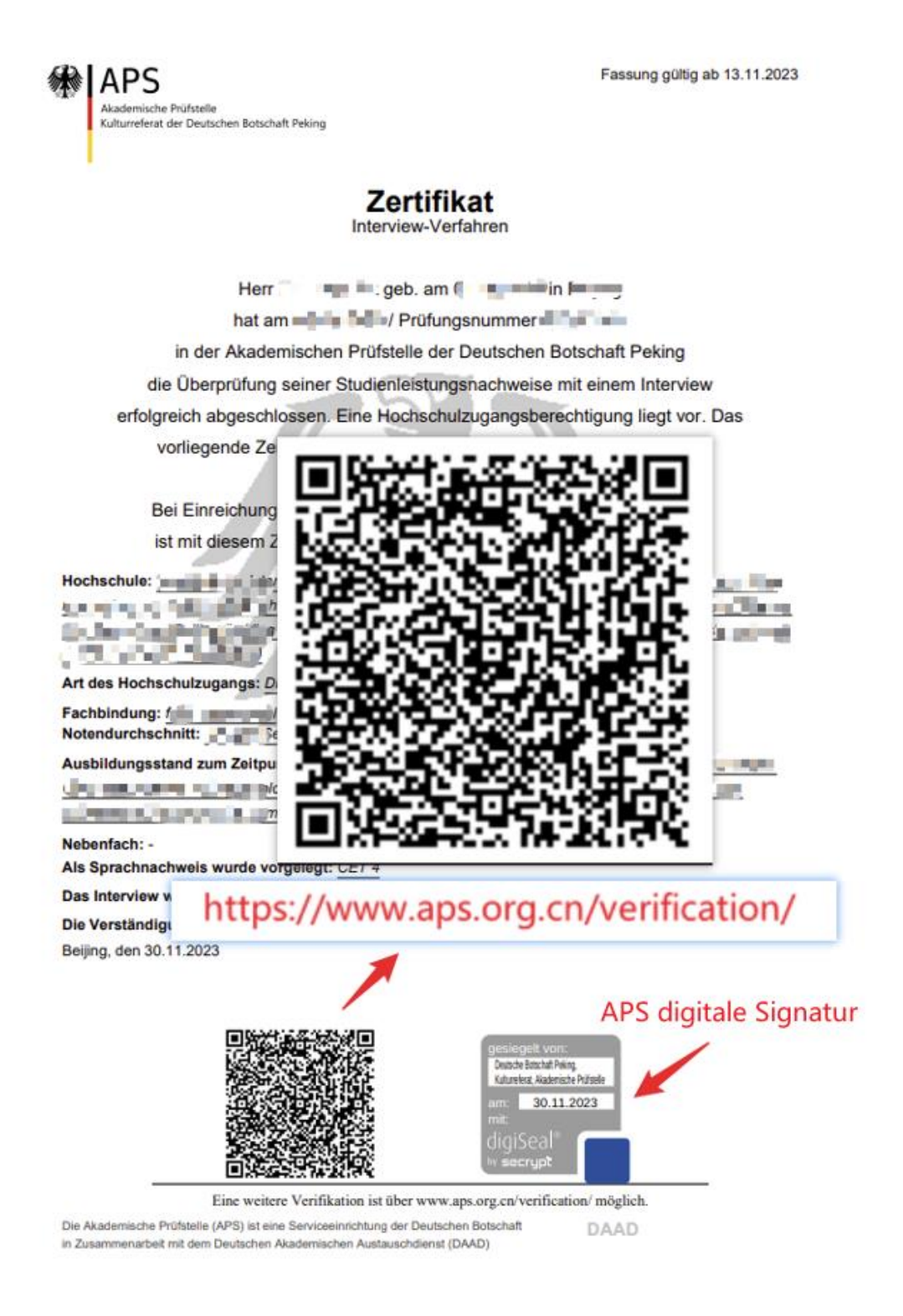

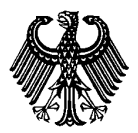

Digital signierte APS Zertifikate und Bescheinigungen

Stand: Dezember 2023

#### Herunterladen des DigZert

1. Melden Sie sich in Ihrem Account im APS Portal an

|                                 | 华大使馆文化处留德人员 🛛 🗙 🕇 🕂                                                          |                                                                                        |       |     |
|---------------------------------|------------------------------------------------------------------------------|----------------------------------------------------------------------------------------|-------|-----|
| $\leftrightarrow \rightarrow c$ | https://www.aps.org.cn                                                       | A* ★                                                                                   | ₹_≡ ( | œ ( |
| 5                               | Akademische Prüfstelle<br>Kulturreferat der Deutschen Botsc<br>德国驻华使馆文化处留德人员 | chaft Peking<br>事核部                                                                    | •     | 0   |
| Hom                             | <u>ne</u>   Studium in Deutschland                                           | Verfahren Deutschland   APS Shanghai   Belgien   Österreich   Schweiz   FAQ   Über uns |       |     |

2. Wählen Sie Ihr APS Verfahren aus und klicken Sie auf "Weiter"

| Startseite         | APS-Verfahren                                                                                 |                                                                                                    |  |  |  |  |  |
|--------------------|-----------------------------------------------------------------------------------------------|----------------------------------------------------------------------------------------------------|--|--|--|--|--|
| Passwort<br>ändern | Nachfolgend sehen Sie die A<br>angemeldet haben. Für weit                                     | PS-Verfahren für die Sie sich bislang<br>ere Informationen zu einem der                                                                                                  |  |  |  |  |  |
| Personendaten      | Verfahren, klicken Sie bitte t<br>Link "Weiter". Sie können da<br>und sich PDFs herunterladen | Verfahren, klicken Sie bitte beim entsprechenden Verfahren auf den<br>Link "Weiter". Sie können danach die Anmeldedaten einsehen, ändern<br>und sich PDFs herunterladen. |  |  |  |  |  |
| Anmeldedaten       | # Verfahren                                                                                   | Akten-Nr.                                                                                                    |  |  |  |  |  |
| 中文                 | 1 China-Verfahren                                                                             | <u>Weiter</u>                                                                                                    |  |  |  |  |  |

3. Öffnen Sie den Link zum DigZert

| artseite         | PDF-Download                                                                                                    | PDF-Download                   |
|------------------|----------------------------------------------------------------------------------------------------|--------------------------------|
| asswort<br>adern | Bitte benutzen Sie das Menü auf der rechten Seite, um die<br>Informationen zur Schul- und Hochschulausbildung, GaoKao usw.<br>einzusehen.                                                                                                    | Schulbildung<br>Gaokao-Prüfung |
| ersonendaten     | Registrierungsnummer:                                                                                                    | Hochschulausbildung            |
| nmeldedaten      | Akten-Nr.: China-Verfahren                                                                                                    | TestAS                         |
| 文                | Stand der Überpruefung                                                                                                    |                                |
| nglish<br>eutsch | Wir haben Ihre Unterlagen erhalten. Sie haben die Aktennummer<br>123456/22 und werden nun von uns bearbeitet. Nach erfolgreichem<br>Abschluss der Dokumentenüberprüfung werden Sie am nächsten<br>Prüfungstermin am TestAS teilnehmen. Ihre Zulassungsbescheinigung<br>für TestAS mit weiteren Informationen zu Ort und Zeit des Tests wird in<br>ein paar Wochen hier in Ihrem Teilnehmerportal bereit gestellt. |                                |
| gout             | PDF-Download:                                                                                                    |                                |
|                  | DigZert     Aps Anmeldebestätigung                                                                                                    |                                |
|                  |                                                                                                    |                                |

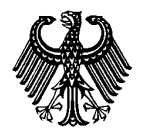

Digital signierte APS Zertifikate und Bescheinigungen

Stand: Dezember 2023

4. Sie bekommen das DigZert als Pdf-Datei angezeigt.

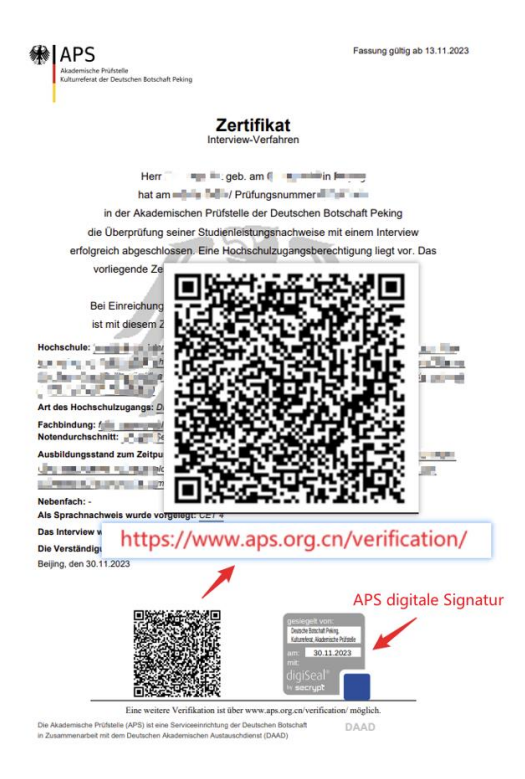

5. Laden Sie das DigZert über Ihren Browser herunter.

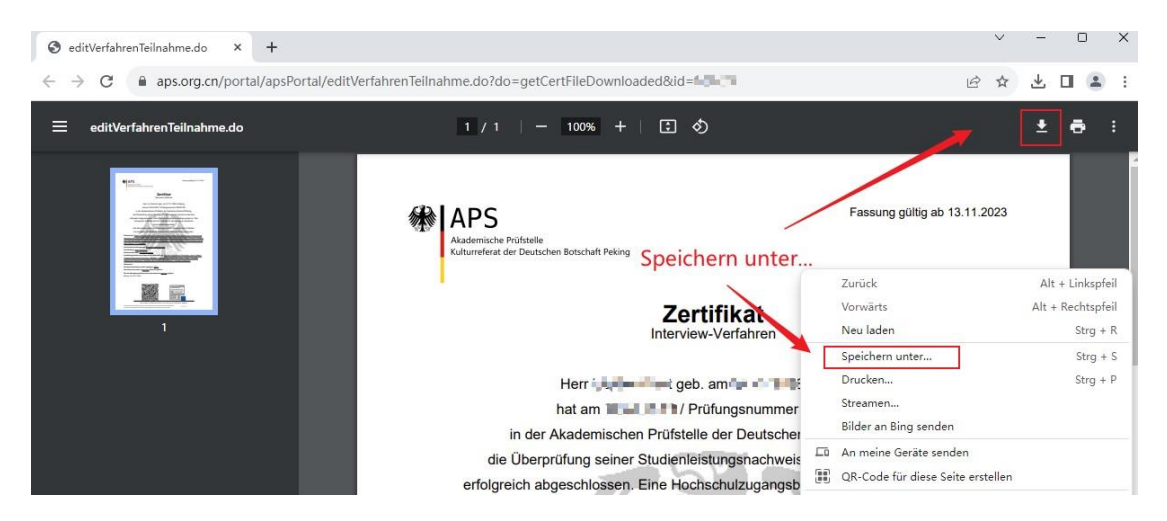

4

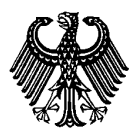

Digital signierte APS Zertifikate und Bescheinigungen

Stand: Dezember 2023

### Überprüfung der digitalen Signatur des DigZerts

Sie haben zwei Möglichkeiten die Gültigkeit der digitalen Signatur zu überprüfen:

#### 1. Prüfen über den Acrobat Reader

# Stellen Sie sicher, dass die aktuelle Version des Acrobat Readers auf Ihrem Gerät installiert ist!

Download (externer Link) https://www.adobe.com/de/acrobat/pdf-reader.html

Öffnen Sie das heruntergeladene DigZert im Acrobat Reader. Im unteren Bereich der Ansicht finden Sie ein APS Prüfsiegel

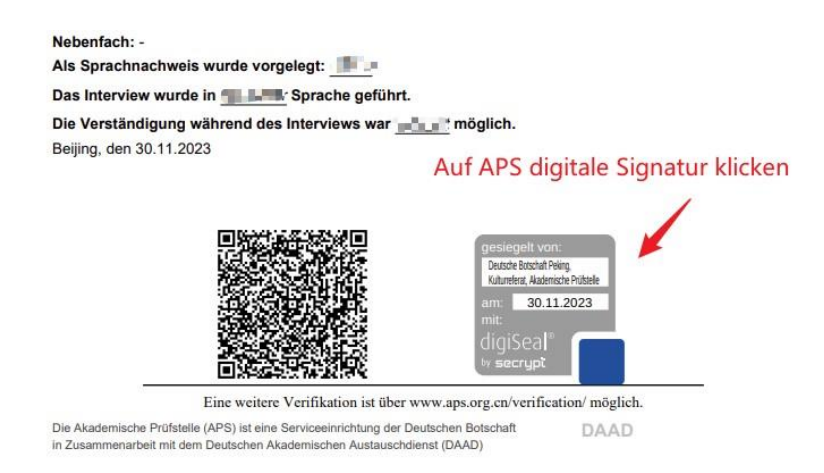

Klicken Sie auf das Prüfsiegel. Sie bekommen den Inhalt der digitalen Signatur angezeigt. Die korrekte Signatur sollte die folgende Information enthalten:

| Unterschriftsvalidierungsstatus                                                                                                    |   |
|----------------------------------------------------------------------------------------------------|---|
| <ul> <li>Unterschrift ist GÜLTIG (unterschrieben von Deutsche Botschaft Peking,<br/>Kulturreferat, Akademische Prüfstelle).</li> <li>Das Dokument wurde nach dem Anbringen der Zertifizierung nicht verändert<br/>oder beschädigt.</li> <li>Die Identität des Unterzeichners ist gültig.</li> </ul> |   |
| Unterschriftseigenschaften Schließen                                                                                                    | ) |

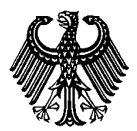

Digital signierte APS Zertifikate und Bescheinigungen

Stand: Dezember 2023

Wenn Sie "Signatureigenschaften" anklicken, erhalten Sie ergänzende Informationen

| Untersch    | hriftseigenschaften                             |                                                              |                                                                                                    | ×                                  |
|-------------|-------------------------------------------------|--------------------------------------------------------------|----------------------------------------------------------------------------------------------------|------------------------------------|
| <u>h.</u>   | Unterschrift ist GÜ<br>Kulturreferat, Aka       | ULTIG (unterschrie<br>demische Prüfstel                      | ben von Deutsche Botschaft Peking,<br>lle).                                                                               |                                    |
|             | Signaturzeitpunkt                               | : 2022/11/22 18:4                                            | 6:28 + 08'00'                                                                                                    |                                    |
|             | Vertrauensquelle v                              | vurde vom Europ                                              | ean Union Trusted Lists (EUTL).                                                                                           |                                    |
|             | Dies ist ein qualifi:                           | ziertes elektronisc                                          | hes Siegel gemäß EU-Verordnung 910/2014.                                                                                  |                                    |
| Gült        | tigkeitszusammenfas                             | sung                                                         |                                                                                                    |                                    |
|             | Das Dokume<br>oder beschä                       | ent wurde nach de<br>digt.                                   | em Anbringen der Zertifizierung nicht verändert                                                                           |                                    |
|             | Der Zertifizie<br>Formularfele<br>gestattet sin | erer hat festgelegt<br>dern sowie das Hi<br>d. Andere Änderu | , dass das Ausfüllen und Unterschreiben von<br>nzufügen von Kommentaren bei diesem Dokument<br>ıngen sind nicht zulässig. | t                                  |
|             | Die Identität                                   | des Unterzeichne                                             | ers ist gültig.                                                                                                    |                                    |
|             | Die Uhrzeit o                                   | der Signatur stamı                                           | mt von der Uhr des Computers vom Signierer.                                                                               |                                    |
|             | Die Signatur<br>durchgefüh<br>2022/11/22        | überprüfung wur<br>rt:<br>18:46:28 +08'00'                   | de zum Zeitpunkt der Signaturerstellung                                                                                   |                                    |
| Env         | weiterte Eigenschafte                           | t des Unterzeichn<br>Zertifikat                              | ers ist gültig und wurde nicht gesperrt.<br>des Ausstellers anzeigen<br>Unterschrift prüfen Schließen                     |                                    |
| ertifikatar | nzeige                                          |                                                              |                                                                                                    |                                    |
| In diese    | em Dialogfeld können S<br>Siblten Fintrag       | ie die Details zu ein                                        | em Zertifikat und dessen gesamte Ausstellungskette anz                                                                    | eigen. Die Details entsprechen dem |
|             | gefundenen Zertifizierun                        | gspfade anzeigen                                             |                                                                                                    |                                    |
| RUST C      | A 2-21-2 2021                                   | Zusammenfassung                                              | 9 Details Sperrung Vertrauenswürdigkeit Richtlinien                                                                       | Rechtlicher Hinweis                |
| Deutsch     | he Botschaft Peking, K                          | E                                                            | Deutsche Botschaft Peking, Kulturreferat, Akademische Prü                                                                 | ifstelle                           |
|             |                                                 |                                                              | Kulturreferat, Akademische Prüfstelle                                                                                     |                                    |
|             |                                                 | Aussteller:                                                  | D-TRUST CA 2-21-2 2021                                                                                                    |                                    |
|             |                                                 |                                                              | D-Trust GmbH                                                                                                    |                                    |
|             |                                                 | Gültig ab:                                                   | 2022/03/24 19:17:05 +08'00'                                                                                               |                                    |
|             |                                                 |                                                              |                                                                                                    |                                    |

| Alle gefundenen Zertifizierun                                                       | gspfade anzeigen           |                                           |                                                 |                |                               |
|-------------------------------------------------------------------------------------|----------------------------|-------------------------------------------|-------------------------------------------------|----------------|-------------------------------|
| RUST CA 2-21-2 2021                                                                 | Zusammenfassung            | Details Sperrun                           | g Vertrauenswürdigkeit                          | Richtlinien    | Rechtlicher Hinweis           |
| Deutsche Botschaft Peking, K                                                        |                            | )eutsche Botschaft<br>Kulturreferat. Akad | Peking, Kulturreferat, Ak<br>emische Prüfstelle | ademische P    | rüfstelle                     |
|                                                                                     | Aussteller:                |                                           | 2021                                            |                |                               |
|                                                                                     |                            | 0-Trust GmbH                              |                                                 |                |                               |
|                                                                                     | Gültig ab:                 | 2022/03/24 19:17:05                       | +08'00'                                         |                |                               |
|                                                                                     | Gültig bis:                | 2025/04/03 19:17:05                       | +08'00'                                         |                |                               |
|                                                                                     | Verwendung:                | Nichtabstreitbarke                        | it                                              |                |                               |
|                                                                                     |                            | Dieses Zertifikat wu                      | rde gemäß EU-Verordnu                           | ng 910/2014 A  | Anhang III qualifiziert.      |
|                                                                                     |                            | )er private Schlüss<br>Jevice (QSCD).     | el für dieses Zertifikat bef                    | indet sich auf | einem Qualified Seal Creation |
|                                                                                     |                            |                                           |                                                 |                |                               |
|                                                                                     |                            |                                           | Exportieren.                                    |                |                               |
| Der gewählte Zertifikatspl                                                          | ad ist gültig.             |                                           |                                                 |                |                               |
| Pfadvalidierungs- und Sp<br>2022/11/22 18:46:28 + 08'0<br>Validierungsmodell: Shell | errungsüberprüfung:<br>10' | n wurden zum Zeit                         | punkt der Signaturerstell                       | ung durchgef   | ührt:                         |
|                                                                                     |                            |                                           |                                                 |                | ок                            |

6

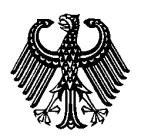

Digital signierte APS Zertifikate und Bescheinigungen

Stand: Dezember 2023

#### 2. Prüfen über den digiSeal Reader

digiSeal Reader ist eine Software der Firma Secrypt, die speziell für die Verifizierung digitaler Signaturen verwendet wird.

Download (externer Link) https://www.secrypt.de/produkte/digiseal-reader/

Laden und installieren Sie die digiSeal Reader Software auf ihrem Gerät.

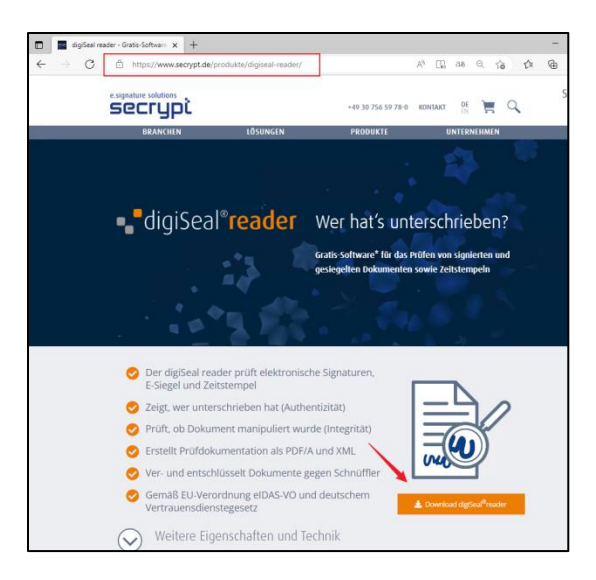

Öffnen Sie das heruntergeladene DigZert im digiSeal Reader.

Das Programm prüft automatisch die enthaltene digitale Signatur. Das Ergebnis der Signaturprüfung wird angezeigt.

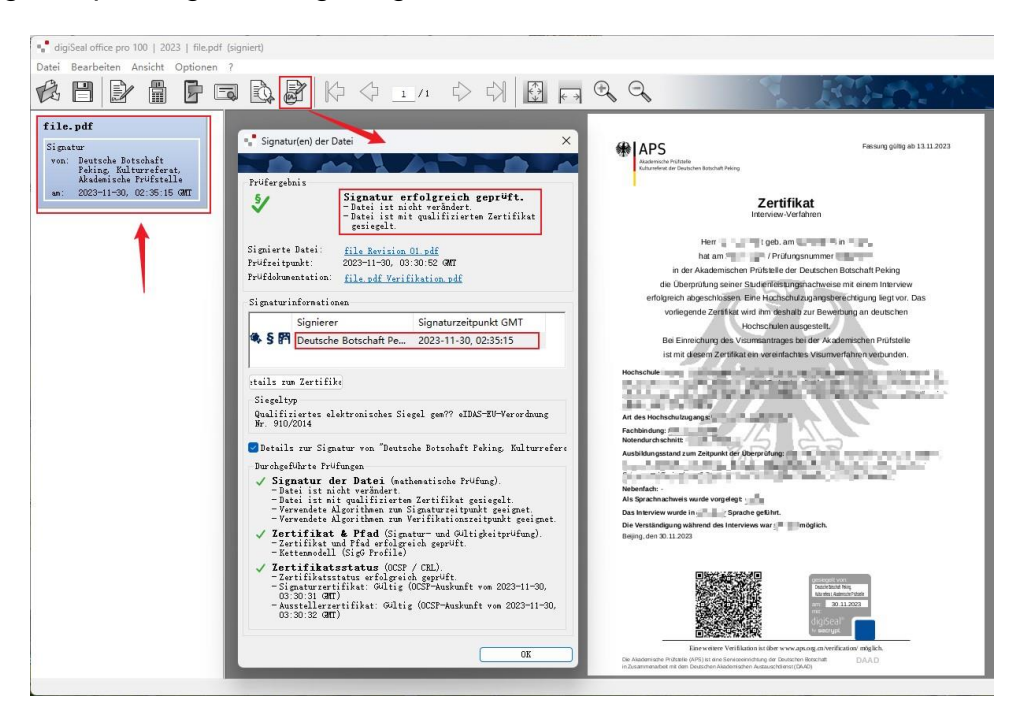

Akademische Prüfstelle des Kulturreferats der Deutschen Botschaft Rm 1302, DRC Building D1, 19 Dongfang Donglu Chaoyang District, Beijing 100600

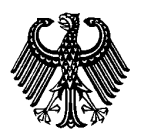

Digital signierte APS Zertifikate und Bescheinigungen

Stand: Dezember 2023

### Überprüfung des Papierausdrucks des DigZerts

Die APS bietet eine Funktion zur Verifizierung des Papierausdrucks des DigZert mittels QR-Code.

#### 1) Verifizierungsportal

Geben Sie "https://www.aps.org.cn/verification/" in Ihren Browser ein, um das Verifizierungsportal der APS zu öffnen. Diesen Link finden Sie auch auf dem DigZert. Im linken Menü können Sie die Sprache auswählen.

| Portal für APS Verifizierung |                                                      |                 |                                                   |         |                                           |
|------------------------------|------------------------------------------------------|-----------------|---------------------------------------------------|---------|-------------------------------------------|
|                              |                                                      |                 |                                                   |         |                                           |
| Behördenzugang               | Herzlich willkommen im APS-Verifizierungsportal!     | Internal access | Welcome to APS Verification Portal!               | 内部访问    | 欢迎您访问审核部数学证书核验网站!                         |
|                              | Hier können Sie Ihr DigZert verifizieren.            |                 | You can verify your DigZert here.                 |         | 在此核验数字签名审核证书(DigZert)。                    |
| 中文                           | 1. Wählen Sie die Kamera Ihres Endgerätes.           | 中文              | 1. Select the camera of your device.              | 中文      | 1. 请选择您所用设备的摄像头。                          |
| English                      | 2. Klicken Sie auf "Starten".                        | English         | 2. Click "Start".                                 | English | 2. 点击"开始"。                                |
| Deutsch                      | 3. Halten Sie den QR-Code vor Ihre Kamera.           | Deutsch         | 3. Hold the QR code in front of your camera.      | Deutsch | 3. 将二维码置于摄像头前进行扫描。                        |
|                              | Kamera auswählen Logitech Webcam C930e (046d:0843) v |                 | Select camera Logitech Webcam C930e (046d:0843) - |         | 选择图像头 Logitech Webcam C930e (046d:0843) > |
|                              |                                                      |                 |                                                   |         |                                           |
|                              |                                                      |                 |                                                   |         |                                           |
|                              |                                                      |                 |                                                   |         |                                           |
|                              |                                                      |                 |                                                   |         |                                           |
|                              |                                                      |                 |                                                   |         |                                           |
|                              |                                                      |                 |                                                   |         |                                           |
|                              | Starten                                              |                 | start                                             |         | TT4b                                      |
|                              |                                                      |                 |                                                   |         | 7138                                      |

#### 2) Kamera verwenden

Verfügt Ihr Rechner über eine Kamera, so wird diese automatisch erkannt und im Dropdown-Menü angezeigt.

| APS<br>Akademische Prü<br>Kulturreferat der D<br>徳国驻华使馆文代<br>Portal für APS Verifizie | fstelle<br>Peutschen Botschaft Peking<br>处留德人员审核部<br>Tung  |
|---------------------------------------------------------------------------------------|------------------------------------------------------------|
| Behördenzugang                                                                        | Herzlich willkommen im APS-Verifizierungsportal!           |
|                                                                                       | Hier können Sie Ihr DigZert verifizieren.                  |
| 中文                                                                                    | 1. Wählen Sie die Kamera Ihres Endgerätes.                 |
| English                                                                               | 2. Klicken Sie auf "Starten".                              |
| Deutsch                                                                               | 3. Halten Sie den QR-Code vor Ihre Kamera.                 |
|                                                                                       | Kamera auswählen [Logitech Webcam C930e (046d:0843) ♥<br>1 |
|                                                                                       | Starten 2                                                  |

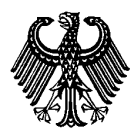

Digital signierte APS Zertifikate und Bescheinigungen

Stand: Dezember 2023

Halten Sie den QR-Code vor die Kamera und klicken Sie auf "Starten".

Wird nach dem Scannen ein passendes DigZert gefunden, so erscheint ein Link zu dem Zertifikat. Klicken Sie auf den Link um ein Bild des Zertifikates zu öffnen. Dieses Bild sollte mit dem Inhalt des Papierausdruckes in Ihrer Hand übereinstimmen.

| (b) L a b b                                                                                                    |                                                                                                    |  |
|----------------------------------------------------------------------------------------------------|----------------------------------------------------------------------------------------------------|--|
| APS                                                                                                    | alle                                                                                                    |  |
| Kulturreferat der Deu<br>海国驻张庙馆文化站                                                                                                    | tschen Botschaft Peking<br>波道上号由校成                                                                                                    |  |
| Portal für APS Verifizieru                                                                                                    |                                                                                                    |  |
|                                                                                                    | чу<br>Э                                                                                                    |  |
| Behördenzugang                                                                                                    | Herzlich willkommen im APS-Verifizierungsportal!                                                                                                    |  |
|                                                                                                    | Nachfolgend sehen Sie das APS-Zertifikat                                                                                                    |  |
|                                                                                                    | Nacholgena Schen Sie aus Ar S Zertinkae                                                                                                    |  |
| 中文                                                                                                    | << Zertifikat ansehen >>                                                                                                    |  |
| English                                                                                                    |                                                                                                    |  |
| Deutsch                                                                                                    | Zurück                                                                                                    |  |
| Deutsch                                                                                                    | ZUIUCK                                                                                                    |  |
|                                                                                                    |                                                                                                    |  |
|                                                                                                    |                                                                                                    |  |
| r                                                                                                    |                                                                                                    |  |
| and the second second sec |                                                                                                    |  |
| APS<br>Akademische Prüfstelle                                                                                                    | Fassung guiltig ab                                                                                                    |  |
| Kulturreferat der Deutschen Botsch                                                                                                    | aft Peking                                                                                                    |  |
|                                                                                                    | Zertifikat                                                                                                    |  |
|                                                                                                    | Interview-Verfahren                                                                                                    |  |
| Herr                                                                                                    | f a lingeb, am the lingeb                                                                                                    |  |
| hat a                                                                                                    | m 🔜 🛯 3 / Prüfungsnummer 🐂 🚛 💻                                                                                                    |  |
| in der Akade<br>die Übermiting                                                                                                    | mischen Prüfstelle der Deutschen Botschaft Peking                                                                                                    |  |
| erfolgreich abgesch                                                                                                    | lossen. Eine Hochschulzugangsberechtigung liegt vor. Das                                                                                                    |  |
| vorliegende Ze                                                                                                    | rtifikat wird ihm deshalb zur Bewerbung an deutschen                                                                                                    |  |
| Bei Einreichung                                                                                                    | des Visumsantrages bei der Akademischen Prüfstelle                                                                                                    |  |
| ist mit diesem 2                                                                                                    | Zertifikat ein vereinfachtes Visumverfahren verbunden.                                                                                                    |  |
| Hochschule:                                                                                                    | and a second second second second second second second second second second second second second second second                                                                                                    |  |
|                                                                                                    | Contraction and and an inclusion.                                                                                                    |  |
| Art des Hochschulzugangs:                                                                                                    | A CONTRACTOR OF A CONTRACTOR OF |  |
| Fachbindung:<br>Notendurchschnitt:                                                                                                    | -525                                                                                                    |  |
| Ausbildungsstand zum Zeitpu                                                                                                    | nkt der Überprüfung:                                                                                                    |  |
| <ul> <li>Manipipite val</li> </ul>                                                                                                    | COMPARED STREET                                                                                                    |  |
| Als Sprachnachweis wurde vo                                                                                                    | orgelegt:                                                                                                    |  |
| Das Interview wurde in Page                                                                                                    | Sprache geführt.<br>es Interviews war 📲 möglich.                                                                                                    |  |
| Beijing, den 👘 📰                                                                                                    |                                                                                                    |  |
|                                                                                                    |                                                                                                    |  |
|                                                                                                    |                                                                                                    |  |
|                                                                                                    |                                                                                                    |  |
|                                                                                                    | digiSeal"                                                                                                    |  |
| Fine write                                                                                                    | re Verifikation ist über www.ars.org.org/verification/ mödich.                                                                                                    |  |
| Die Akademische Prüfstelle (APS) ist ein<br>in Zusammenarbeit mit dem Deutschen                                                                                                    | e Serviceeintchung der Deutsche Botschaft DAAD<br>Akademischen Austauschdienst (DAAD)                                                                                                    |  |

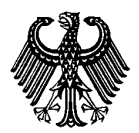

Digital signierte APS Zertifikate und Bescheinigungen

Stand: Dezember 2023

Wird kein passendes DigZert gefunden wird, erscheint eine Fehlermeldung.

| 欢迎您访问审 | 核部数字证书核验网站!                                                                                               |    |
|--------|----------------------------------------------------------------------------------------------------|----|
| 未查询到相  | 关证书,请您联系审核部(zertifikat@aps.org.cn)。                                                                       |    |
|        | Welcome to APS Verification Portal!                                                                       |    |
| 返回     | Your DigZert could not be verified. Please contact the APS (zertifikat@aps.org.cn).                       |    |
|        | Herzlich willkommen im APS-Verifizierungsportal!                                                          |    |
|        | Back Ihr DigZert konnte nicht verifiziert werden. Bitte kontaktieren Sie d<br>APS (zertifikat@aps.org.cn) | ie |
|        | Zurück                                                                                                    |    |

### FAQ

# Das DigZert kann aus dem APS Portal nicht heruntergeladen und gespeichert werden?

Wir empfehlen, zur Nutzung des APS Portals die Internet-Browser *Microsoft Edge* oder *Chrome*.

#### Beim Öffnen des DigZert wird die digitale Signatur nicht angezeigt?

Die digitale Signatur des DigZert wird nicht über den Webbrowser angezeigt. Sie benötigen eine separate Software. Ebenso kann es zu Fehlern bei der Ansicht in älteren Acrobat Reader Versionen kommen.

Installieren Sie die aktuelle Version von Acrobat Reader oder digiSeal Reader.